# 2018年度企业研发投入后补助网上申报操作手册

| 目录 |  |
|----|--|
|----|--|

| ]      | 一、用户注册                 |
|--------|------------------------|
|        | 二、登陆系统、申报              |
| 理信息平台" | 1. 直接访问"大连市科技项目管理信息平台" |
| 报系统    | 2. 从"辽宁政务服务网"进入申报系统    |

#### 一、用户注册

用户在使用平台前必须先注册账号,企业注册法人账号。企业注 册后,登陆系统需要选择所属地区(区市县或先导区)。已注册的企 业,不需要重复申请、注册,可用原账号直接申报。

**第一步:**百度搜索"辽宁政务服务网",点击进入"辽宁政务服务网"官网。如下图 1.1,图 1.2:

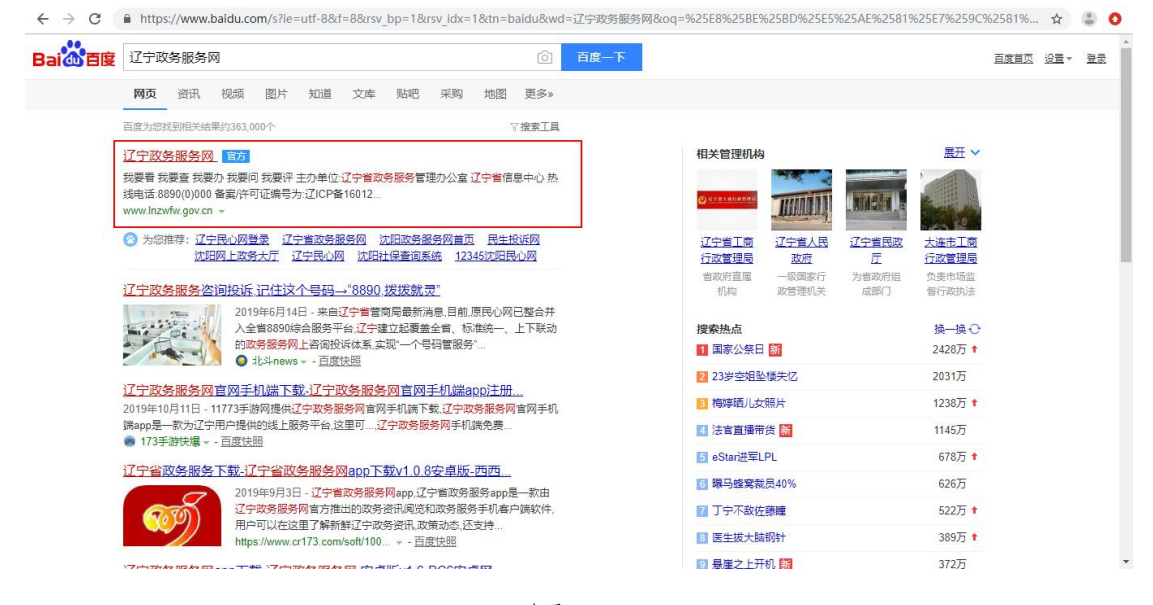

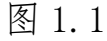

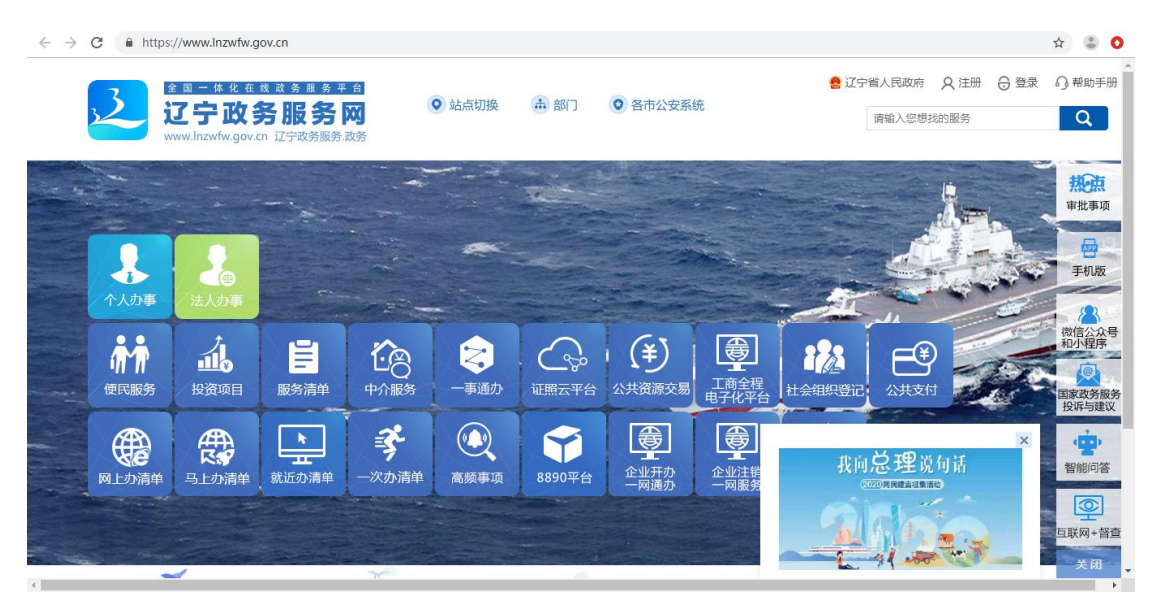

**第二步:**点击右上角的【注册】按钮,选择"法人用户",按照页面信息进行注册。如下图1.3、图1.4

|            |       | AJ ZAMAAMASE                                                                                                    |       |
|------------|-------|----------------------------------------------------------------------------------------------------|-------|
|            | (8) 自 | 然人用户 (8                                                                                                    | )法人用户 |
| 1 遠写基本信息 < | 登录账号。 | 诸编入登录账号                                                                                                    |       |
| 2 企业认证     |       | 长度为2~40个大小写字母或数<br>< >%&#+/空格等特殊字符及:</td><td>(字, 不能含有\<b>\~'\\??''</b><br>中文全角符号</td></tr><tr><td>3 注册成功</td><td>登录密码。</td><td>清編入登录密码</td><td>密码中至少包含1个字母和1个数字,长度至少为8位</td></tr><tr><td></td><td>确认密码 *</td><td>清榆入确认密码</td><td>密码中至少包含1个字母和1个数字,长度至少为B位</td></tr><tr><td></td><td>经办人姓名 *</td><td>请输入经办人姓名</td><td>长度为1~80个字符,不允许为空</td></tr><tr><td></td><td>经办人证件类型。</td><td>居民身份证</td><td>٣</td></tr><tr><td></td><td>经办人身份证。</td><td>请输入经办人身份证</td><td>请输入15位或者18位有效的身份证号</td></tr></tbody></table> |       |

图 1.3

第三步: 注册成功后, 会提示如下图 1.4 所示信息:

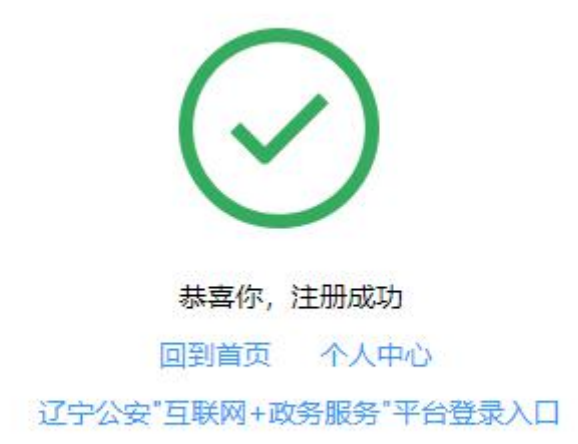

#### 图 1.4

#### 二、登陆系统

以下提供两种访问系统的方式,任选其一:

1. 直接访问"大连市科技项目管理信息平台"(推荐使用此方法)

第一步:直接访问系统地址,如下图 2.1:

http://124.93.228.125:8080/kjjpm/user/login.html

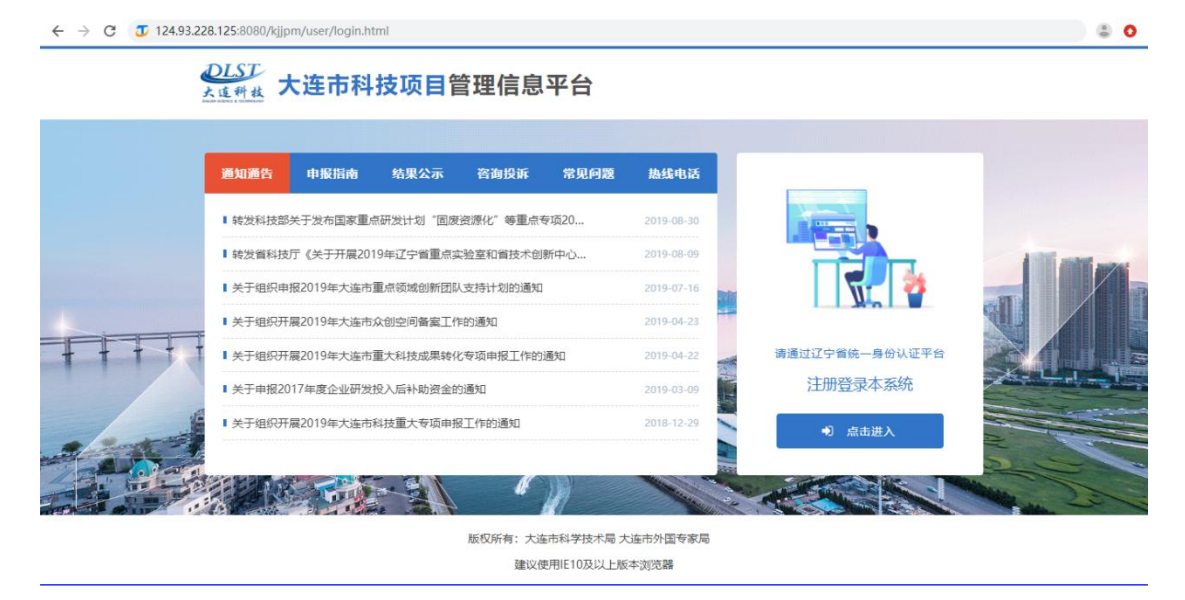

图 2.1

**第二步:**点击【点击进入】,跳转到"辽宁省统一身份认证平台"进行登陆。如已注册了辽宁省统一身份认证平台的账号,直接使用账号与密码登陆即可。若还未注册,请先参照【一、用户注册】进行注册。如下图 2.2:

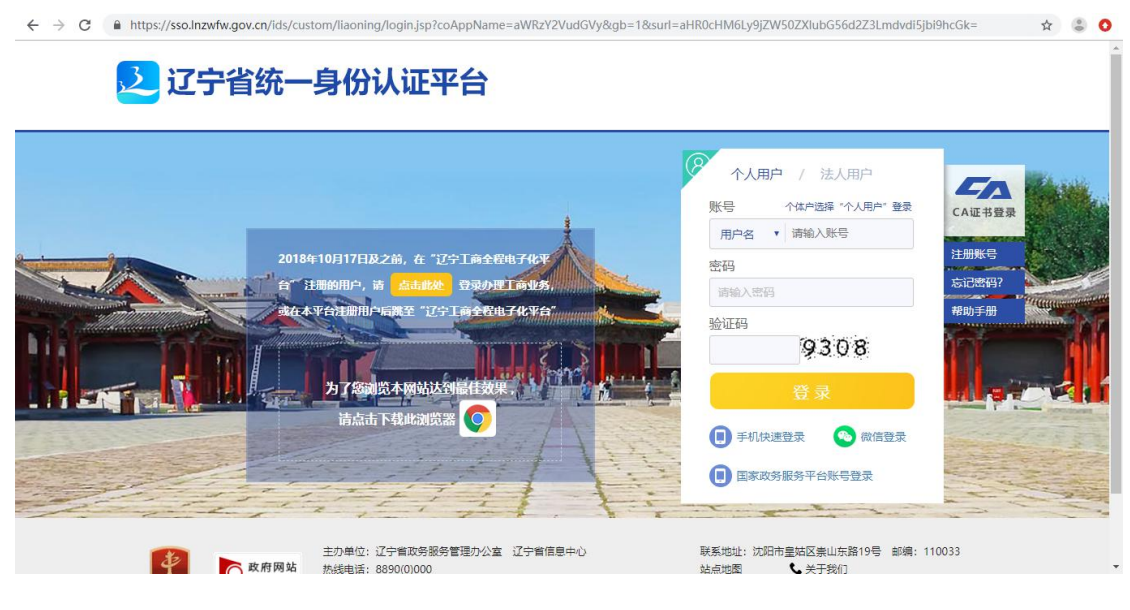

**第三步:**输入账号与密码,会先登陆到"辽宁政务服务网",如下图 2.3:

| 首页                          | 个人办事                 | 法人办事  | 便民服务                  |            | 数据服务          | 信息公开                | F       | 互动交               | 流       |
|-----------------------------|----------------------|-------|-----------------------|------------|---------------|---------------------|---------|-------------------|---------|
| zjh1 <u>自然人</u><br>账号信息 修改密 | <sub>码 退出</sub> る    | †账号合并 | D<br>D<br>D<br>D<br>D | 未提交 〔<br>0 | F审核 办理<br>0 0 | 中 不予受理<br>0         | 通过<br>0 | 不通过<br>0          | 其他<br>0 |
| 🗋 办件记录                      |                      |       |                       |            |               |                     |         |                   |         |
| 🔀 工商全程电子化                   | 身份证号码<br>1426****354 | 2     | 8 <b>真实姓名</b><br>张俊华  | ☆ 认证<br>初级 |               | 手机号码<br>183****7680 | 20      | 言登录时间<br>19-12-13 |         |
| 🎇 企业开办一网通办                  | 近期力性                 |       |                       |            |               |                     |         | ē                 | 百多办件,   |
| 🎇 企业注销一网服务                  |                      |       |                       |            |               |                     |         | 1                 |         |
| <b>23</b> 我的项目              |                      |       |                       |            |               |                     |         |                   |         |
| ☑ 认证中心                      |                      |       |                       | 暂时没有       | 办件            |                     |         |                   |         |
|                             | 推荐肥友                 |       |                       |            |               |                     |         | -                 | 百么服冬,   |

图 2.3

**第四步:**登陆进入"辽宁政务服务网"后,不用点击页面,稍等几秒 会自动跳转进入"大连市科技项目管理信息平台",如下图 2.4:

| 大连市科技项目管理信息平台    | × +                            |                                                   |                | -    | ٥  | × |
|------------------|--------------------------------|---------------------------------------------------|----------------|------|----|---|
| ← → C ① 不安全   12 | 24.93.228.125:8080/kjjpm/appli | cation/                                           |                | or ☆ |    | : |
| 255 科技项目管理平台     | 台                              |                                                   | R              | 您好!张 | 俊华 | • |
| 🕞 我的项目           | → <sup>()</sup> 首页             |                                                   |                |      |    |   |
| 🔂 合同管理           |                                | 华<br>Sm(7)                                        | 信息完整度 (85.71%) |      |    |   |
| 🔓 中期评审           | > 201.2.0                      | 单位名称:                                             | 完善资料           |      |    |   |
| ⊕ 在线咨询           | 通知通告                           | 请选择您的所在单位 ~                                       |                |      |    |   |
| ☑ 在线投诉           | >                              | 统一社会信用代码:                                         |                |      |    |   |
| ◎ 在线质疑           | > 🔇 关于组织开机                     | 请输入内容                                             | 高层次人才创新        |      |    |   |
| 🛱 政策法规           | ▲ 关于组织申报                       | 注: 1. 检测查到您未选择隶属单位,无隶属单位无法使用完整的平台功能,请             | ₩ 科技特派团队       |      |    |   |
| <b>图</b> 我的资料    | ◆ 关于组织申封                       | 通过点击上面的下拉框,选择您的单位。<br>2. 如果找不到隶属单位,请联系单位负责人注册单位账号 | ■ 科技发明奖        |      |    |   |
| ♀ 常见问题           |                                |                                                   |                |      |    |   |
| <b>〔)</b> 通知公告   |                                | 保存取消                                              | 项 😢 众创空间       |      |    |   |
|                  |                                | 转移示范机构的通知 2019-12-11 🔮 科技功勋奖                      | ···· 其他专项      |      |    |   |
|                  | 项目追踪                           |                                                   |                |      |    | - |

**第五步:**进入"大连市科技项目管理平台"后,企业法人账号需要选择用户类型,需要先提交给归口部门,请选择为"企业",并选择归口地区,如下图:

| <ul> <li>企业</li> <li>事业单位等</li> </ul> | 日口单位<br>商校、科研院所等   |  |
|---------------------------------------|--------------------|--|
| 高新区科技局                                | ×                  |  |
| 运<br>注: 检测到您未选择法人用户                   | ≫<br>类型,请点击上面的按钮选择 |  |

第六步:点击首页的【完善资料】或者左侧的【我的资料】,完善账

### 户信息,如下图2.6:

| ← → C ①                            | 不安全   124.93.228 | <b>3.125</b> :8080/kjjpr | m/application/ |          |           |           |            |                    | Or 🕸 🛞 :   |
|------------------------------------|------------------|--------------------------|----------------|----------|-----------|-----------|------------|--------------------|------------|
| <u>255</u><br><sup>人在判止</sup> 科技项目 | 管理平台             |                          |                |          |           |           |            |                    | A 您好!张俊华 ▼ |
| 🕞 我的项目                             | <b>,</b>         |                          | 目项目申报×         | 曲 我的资料 × |           |           |            |                    |            |
| 🔓 合同管理                             | > <sup>1</sup>   | ~人用尸信息                   |                |          |           |           |            |                    | 保存         |
| 🗟 中期评审                             | >                |                          |                |          | 个人        | 资料        |            |                    | ● 基本信息     |
| 💬 在线咨询                             | >                | ALM 57                   | 71/10/10       | M. Di    | ○男        | 1114 CH#0 | 1005 10 15 |                    | ○ 工作履历     |
| ☑ 在线投诉                             | <b>&gt;</b>      | "姓名                      | 玩使毕            | 1至 历1    | •女        | 田生日期      | 1990-12-10 |                    | ○ 教育信息     |
| ◎ 在线质疑                             | >                | 民族                       | 汉              | 证件类型     | 中华人民共     | 和国居民身 🗸   | 证件号码       | 142621199602063542 | ○ 证件信息     |
| 🛱 政策法规                             |                  | 办公电话                     |                | 移动电话     | 183408376 | 80        | 电子邮箱       | 840203022@qq.com   |            |
| 圆 我的资料                             |                  | 从事专业                     |                |          |           | 所学专业      | 计算机科学与     | 5技术                |            |
| ♀ 常见问题                             |                  | 单位名称                     | 大连倚天软          | 《件股份有限公司 | ~         | 开户行       | 中国工商银行     | Ē                  |            |
| (1) 通知公告                           |                  | 卡号                       |                |          |           | 预留手机号     | 1834083768 | 30                 |            |
|                                    |                  |                          |                |          |           |           |            |                    |            |
|                                    |                  |                          |                |          | 工作履历      |           |            | + 添加               |            |

图 2.6

#### 2. 从"辽宁政务服务网"进入申报系统

**第一步:**百度搜索"辽宁政务服务网",点击进入"辽宁政务服务网" 官网。如下图 2.12:

| $\leftrightarrow \rightarrow$ | C A https:    | ://www.lnzwfw.g                                  | lov.cn                           |                |                                              |                     |                      |               |                 |                         |      | ☆ 😩 🔿               |
|-------------------------------|---------------|--------------------------------------------------|----------------------------------|----------------|----------------------------------------------|---------------------|----------------------|---------------|-----------------|-------------------------|------|---------------------|
|                               | <u></u>       | È 国 ─ 体 化 在<br><b>了宁 政</b> ؤ<br>www.lnzwfw.gov.e | 找 政 务 服 务 ₹<br>务服务<br>In 辽宁政务服务」 |                | 9 站点切换                                       | 畫 部门                | • 各市公安系              | 统             | 🤮 (If           | 省人民政府 Q 注册<br>请输入忽想找的服务 | 중 登录 | ○ 帮助手册              |
|                               | ↓             | 2000<br>法人办事                                     |                                  |                |                                              |                     |                      |               |                 |                         |      | #<br>市批事项<br>手机版    |
|                               | <b>使</b> 民服务  | <b>北</b><br>投资项目                                 | 服务清单                             | 中介服务           | マー事通办                                        | <b>公</b> 家<br>证照云平台 | <b>(羊)</b><br>公共资源交易 | 工商全程<br>电子化平台 | 2000年<br>社会组织登记 |                         | 10   | 微信公众号和小程序           |
|                               | <b>风</b> 上办清单 | <b>任</b><br>马上办清单                                | <b>上</b><br>就近办清单                | <b>ジ</b> ー次办清单 | <b>●</b> ●●●●●●●●●●●●●●●●●●●●●●●●●●●●●●●●●●● | <b>()</b><br>8890平台 | 企业开办一网通办             | 企业注销一网服务      | 我向              |                         | ×    | を<br>智能问答<br>重联网+督査 |
|                               |               | 1                                                |                                  | Y              |                                              |                     |                      |               | -               | 21 000 600              |      | 关闭                  |

图 2.12

第二步:点击【登陆】,使用账号密码登陆进入"辽宁政务服务网"。

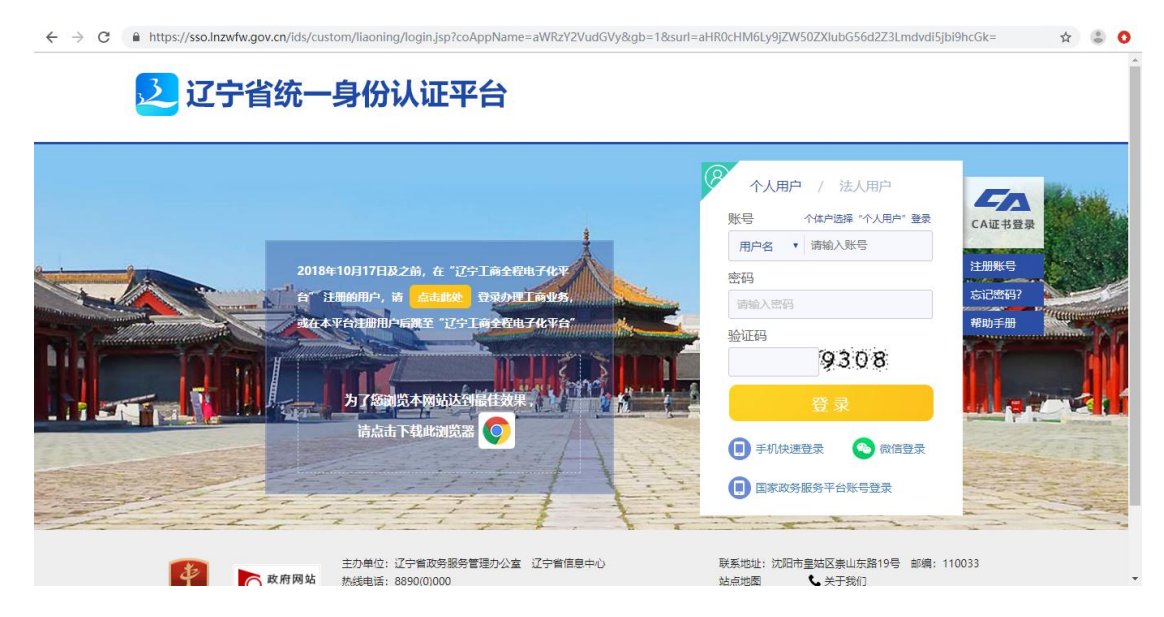

图 2.13

|                                                                                                    | 线 菜 务 粮 务 平 台<br>务服务网<br>cn 辽宁政务服务.政务 | 0     | 站点切换 。       | 部门 🧿                                                                                                    | 各市公安系统   |          | 🔮 辽宁       | 省人民政府   | A 张俊华    | ⊖退出 ○帮              |
|----------------------------------------------------------------------------------------------------|---------------------------------------|-------|--------------|----------------------------------------------------------------------------------------------------|----------|----------|------------|---------|----------|---------------------|
| 首页                                                                                                    | 个人办事                                  | 法人办事  | 便目           | 服务                                                                                                    | 数据服务     | ŝ        | 信息公开       | F       | 互动交      | 流                   |
| 之前1 百法人<br>账号信息 修改密码                                                                                                    | <sub>ශ ඔස</sub> දුළු                  | +账号合并 |              | 总数 未提交<br>0                                                                                                    | 待审核<br>0 | か理中<br>0 | 不予受理<br>0  | 通过<br>0 | 不通过<br>0 | 其他<br><b>0</b>      |
| 办件记录                                                                                                    | 张俊华                                   |       | <b>风</b> 萬菜姓 | ž 🔗                                                                                                    | 认证状态     | •        | 和号码        |         | 受受时间     |                     |
| 13 工商全程电子化                                                                                                    | 1426****354                           | 12    |              |                                                                                                    | 初级认证     |          | 83****7680 | 201     | 19-12-13 |                     |
| 22 企业开办一网通办                                                                                                    | SETTE that                            |       |              |                                                                                                    |          |          |            |         | 77       | E & th / t          |
| 23 企业开办一网通办<br>23 企业注销一网服务                                                                                                    | 近期办件                                  |       |              |                                                                                                    | •        |          |            |         | ġ        | 更多办件 <b>,</b>       |
| <ul> <li>器 企业开办一网通办</li> <li>器 企业注销一网服务</li> <li>器 我的项目</li> <li>☑ 认证中心</li> </ul>                                                                                                    | 近期办件                                  |       |              | and a second second sec | す没有办件    |          |            |         | Ţ        | 更多办件,               |
| <ul> <li>         はないしていたい         は、していたい         は、していたいには、         は、していたいには、         は、         は、していたいには、         は、         は、         は、</li></ul> | 近期办件                                  |       |              | tan B                                                                                                    | 可没有办件    |          |            |         | EX.      | 更多办件,<br>【<br>更多服务, |

## 第三步:点击【站点切换】,切换到"大连",如下图 2.15:

|                      | ● 辽宁省人民政府 久 张俊华 合 退出<br>务服务网 ② 站点切换 ▲ 部门 ◎ 各市公安系统                                                                                                    | Q 帮助手册 |
|----------------------|----------------------------------------------------------------------------------------------------|--------|
| www.inzwiw.go<br>首页  | (の) 近すめが描述。 おか      (の) 近すめが描述。 おか      (の) 近すのが描述。 (1)      (の) (1)      (の) (1)      ((1)      ((1)      ((1)      ((1)      ((1)      ((1)      ((1) |        |
| Zjh1 自然人<br>账号信息 修改图 | (1) 通礼 2014 (1) 10 10 1 1 1 1 1 1 1 1 1 1 1 1 1 1 1 1                                                                                                    |        |
| ① 办件记录               |                                                                                                    |        |
| 🔀 工商全程电子化            | 身份证号码 8 子のに上す 1426****3542 1426****3542                                                                                                    |        |
| 🎇 企业开办一网通办           | 近期办件 更多办件,                                                                                                    |        |
| 23 企业注销一网服务          | · · · · · · · · · · · · · · · · · · ·                                                                                                    |        |
| 23 我的项目              |                                                                                                    |        |
| ☑ 认证中心               | 暂时没有办件                                                                                                    |        |
| ≫ 我的订阅               | 推荐服务更多服务。更多服务。                                                                                                    |        |
| <b>只</b> 我的快递        |                                                                                                    |        |

图 2.15

第四步:点击【法人服务】,选择"市科学技术局",如下图 2.16:

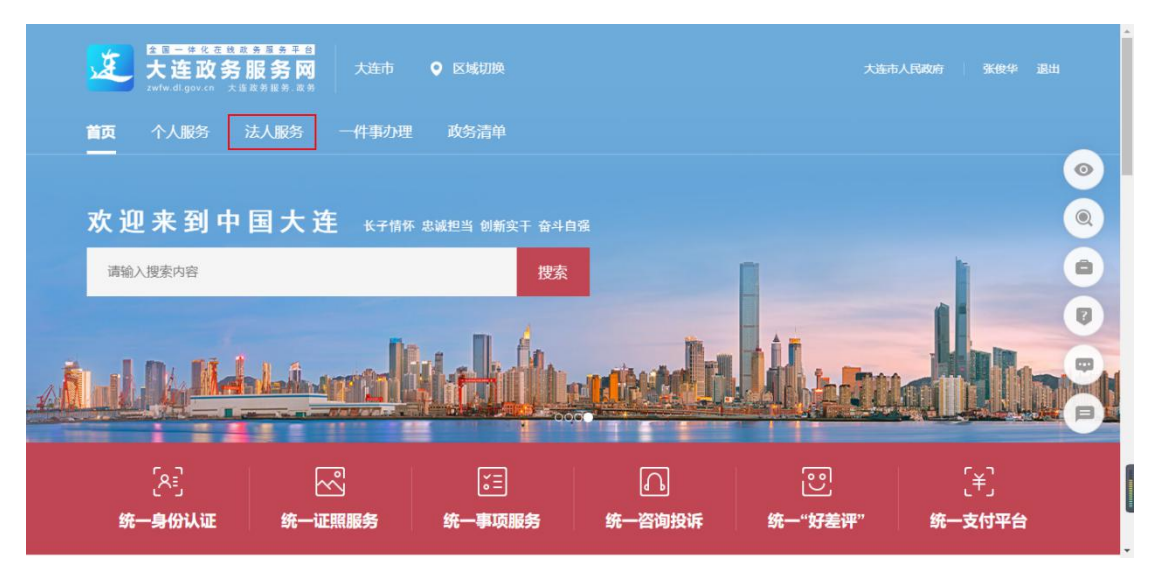

图 2.16

第五步:点击【按部门】,选择【市科学技术局】,如下图 2.17:

| 大连<br>zwfw.dl.go | <b>政务服务</b><br> | ▲  ● 大连 (务)            | 品部门                   |                 |            | 清输入您想找的服务 | Q  |
|------------------|-----------------|------------------------|-----------------------|-----------------|------------|-----------|----|
| 首页               | 个人办事            | 法人办事                   | 数据服务                  | 服务目录            | 便民服务       | 利企服务      |    |
| 我要办              |                 |                        |                       |                 |            | 请输入关键字    | 搜索 |
| 按主题              | 按部门             | 为您匹配到                  | 以下事项: 全部              | 行政确认 其          | 他行政权力 公共服务 |           |    |
| 市发展和改革委员会        | 市教育局            | <br>▶ 技术               | 先进型服务企业认              | 人定              |            |           |    |
| 市科学技术局           | 市工业和信息化局        | 职权                     | 类型:行政确认 主             | 管部门: 大连市科学技术    | 5          |           | /  |
| 市民宗局             | 市公安局            |                        |                       |                 |            |           |    |
| 市民政局             | 市司法局            | 皆级     眼权              | 科技计划项目管理<br>类型:其他行政权力 | 里<br>主管部门:大连市科学 | 技术局        |           | >  |
| 市人力资源和社会         | 市自然资源局          |                        |                       |                 |            |           |    |
| 市生态环境局           | 市住房和城乡建设局       | <ul> <li>省级</li> </ul> | 山临床医学研究中心             | 〉批建             |            |           |    |
| 市交通运输局           | 市水条局            | 职权                     | 类型: 其他行政权力            | 主管部门:大连市科学      | 技术局        |           | >  |

第五步:选择【其他行政权力】,点击展开"省级科技计划项目管理", 点击【立即办理】进入项目申报系统,进行项目的申报。如下图 2.18, 图 2.19:

| zwfw.dl.gov.cn 大连政务服务网,政务                   | 请输入您想找的服务<br>Q   |  |
|---------------------------------------------|------------------|--|
| 市科学技术局 😼 📾 🕅                                |                  |  |
| 当前位置: 首页>市科学技术局                             |                  |  |
| 事项列表                                        | 请输入关键字 <b>找东</b> |  |
| 为您匹配到以下事项: 全部 行政许可 行政策认 其前行政权力 公共服务         |                  |  |
|                                             |                  |  |
| ▶ 省级临床医学研究中心批建<br>职权类型:其他行政权力 主管部门:大连市科学技术局 | >                |  |
| ▶ 省外国人才引进计划管理                               | >                |  |
| 职权类型:其他行政权力 主管部门:大连布科学技术局                   |                  |  |
| - 公纲刻持计划而白簪厢                                |                  |  |
| · 三次(1)(1)(1)(2)(1) 主管部门: 大座市科学技术局          | ~                |  |
| 1. 曾级科技计划项目管理<br>职权类型:其他行政权力 主管部门:大连市科学技术局  | の事指南 立即か理        |  |
|                                             |                  |  |

图 2.18

| び 大连市科技项目管理信息平台 ×                    | +                            |                                                                 | - Ø ×          |
|--------------------------------------|------------------------------|-----------------------------------------------------------------|----------------|
| ← → C ① 不安全   124.93                 | 3.228.125:8080/kjjpm/appl    | ication/                                                        | 아 ☆ 😩 :        |
| 255 科技项目管理平台                         |                              |                                                                 | Я 您好!张俊华 ▼     |
| 我的项目 >                               | @ 首页                         |                                                                 |                |
|                                      | 会 张俊                         |                                                                 | 信息完整度 (85.71%) |
| □□□□□□□□□□□□□□□□□□□□□□□□□□□□□□□□□□□□ | 2010.0.00                    | 单位名称:                                                           | 完善资料           |
| 在线咨询                                 | 通知通告                         | 请选择您的所在单位 ~                                                     |                |
| ☑ 在线投诉 >                             |                              | 统-社会信用代码:                                                       |                |
| ◎ 在线质疑 >                             |                              | 请输入内容                                                           | 高层次人才创新        |
| 🛱 政策法规                               | 关于组织申报                       | 注:1.检测查到您未选择隶属单位,无隶属单位无法使用完整的平台功能,请                             | 011 科技特派团队     |
| 因 我的资料                               |                              | 通过点击上面的下拉框,选择您的单位。 <ol> <li>如果找不到贯属单位,请联系单位负责人注册单位账号</li> </ol> | (四) 科技发明奖      |
| Q 常见问题                               | ◆ 关于组织申封                     |                                                                 | ₩ 科技人才创新       |
| -<br>「1) 通知公告                        | ◆ 关于组织申封                     | 保存取消                                                            |                |
|                                      | <ul> <li>关于组织申报技术</li> </ul> | 装修示范机构的通知 2019-12-11 ● 科技功励奖                                    | 🥶 其他专项         |
|                                      | 项目追踪                         |                                                                 |                |

图 2.19

# 三、项目申报

**第一步:**点击左侧【我的项目】—>【项目申报】,选择要申报的项目, "企业研发投入后补助",如下图 2.7:

| 255 科技项目管理平台                                                           |                    |                      |                                                        | R 您好!张俊华 ▼ |
|------------------------------------------------------------------------|--------------------|----------------------|--------------------------------------------------------|------------|
| 员我的项目 ~                                                                | (a) 首页 Ⅲ 项目申报 ×    |                      |                                                        |            |
| 项目申报                                                                   | 事项列表               |                      | Q、请输入事项结                                               | 3称 快速检索    |
| 暂存项目<br>驳回项目                                                           | 事项名称<br>临床医学研究中心   | 事项编码<br>QTKJ00010004 | <ol> <li>申请起止时间<br/>2018-12-11 ~ 2020-01-30</li> </ol> | 申请         |
| 已振项目<br>全部项目                                                           | 事项名称<br>企业研发投入后期补助 | 事项编码<br>QTK/00010006 | ① 申请起止时间<br>2019-03-09 ~ 2020-01-30                    | 申请         |
| 项目变更<br>□ 合同管理 > ○ 在线咨询 >                                              | 事项名称<br>众创空间       | 事项编码<br>QTKJ00010013 | ③ 申请起止时间<br>2019-04-15 ~ 2020-01-30                    | 申请         |
| <ul> <li>☑ 在线投诉</li> <li>&gt;</li> <li>◎ 在线质疑</li> <li>&gt;</li> </ul> | 事项名称<br>重大科技成果转化专项 | 事项编码<br>QTKJ00010015 | ③ 申请起止时间<br>2019-04-22 ~ 2020-01-30                    | 申请         |
| <ul><li>     政策法規     因 我的资料     </li></ul>                            | 事项名称<br>重点领域创新团队   | 事项编码<br>QTKJ00010003 | ① 申请起止时间<br>2019-06-28 ~ 2020-01-30                    | 申请         |

图 2.7

第二步:点击要申报的项目后【申请】按钮,进行项目的申报,点击 【申请】按钮后需要仔细阅读"办理须知",默认时长 8 秒。8 秒后 可点击"<sup>我已阅读完毕并同意协议内容</sup>",进入项目的申报页面。如下 图 2.8:

| 项列表                                                                             |                                                                                                    | ○、请输入事项名称 |
|---------------------------------------------------------------------------------|----------------------------------------------------------------------------------------------------|-----------|
| ★二 , 办理须知                                                                       | S                                                                                                    | <b>9</b>  |
| <u>•</u>                                                                        | 大连市科技项目申报承诺协议                                                                                             |           |
| 本单位在认真阅读理解《大连市和<br>[2017] 188号)和《大连市科技创新基                                       | 科技量大专项管理办法)(大科计发(2017)189号)、《大途市重点研发计划管理办法》(大科计发<br>全管理办法》(大科规划发(2019)184号的基础上,自愿申根大途市科技量大专项,并郑重苏诺:本单位    | ф         |
| 在项目的申报与受理、评审与立项、执行<br>人民政府办公室印发<关于进一步加强和<br>任。                                  | 行与验收、监督与评估等管理与实施全过程中,指令和研成信,坚决杜绝出现《中共大连市委办公室 大连市<br>4研减借建设的实施意见>的通知》(大委办发(2019)10号)中规定的失信行为,如有违反原承担相应责    | ¢         |
| 现申报本年度大连市重大科技专项<br>1、我们将如卖填写项目申报有关<br>2、对本项目的相关技术系合法使                           | 頃,并对本次申报郑重承祖如下:<br>4材料,申报材料所涉及的内容和财务数据真实准确,无取瞒和作假行为,祖关路件真实、有效。<br>更用,有关知识产权仅属请新,无知识产权纠纷,无偿把他人技术成果权益等不确行为。 |           |
| <ol> <li>本项目如款立项,本单位保证</li> <li>4、在项目申报和实施过程中, 通<br/>本单位若违反上述承诺愿意承担目</li> </ol> | D项目在台间执行期内,不哪用项目设金,做到专款专用。<br>重89分法,并保证接受相关部门的监督检查。<br>由此带来的一切后果及相关法律责任。                                  | ER (FR    |
|                                                                                 | 我已崩虑完结并照意场没内容 (195)                                                                                       | #         |

图 2.8

**第三步:**在申报页面中,用户根据业务实际情况进行填写,填写完毕 后可以点击右上角处 按钮进行项目的提交。

如果在填写过程中需要查阅资料或者不操作当前系统,可点击

暂存 按钮进行保存,也防止填写的内容丢失。如下图 2.9:

| 驳回项目          | ☆ 首页 ■ 项 | 目申报 ×        |         |                    |   |              |
|---------------|----------|--------------|---------|--------------------|---|--------------|
| 已报项目          | 基本信息 附   | 件 (3)        |         |                    |   | 暂存提          |
| 全部项目          |          |              |         |                    | Ê | )单位基本情况      |
| 项目变更          |          | 大连市科技创新      | 基金项目申报书 |                    |   | 项目基本情况       |
| 2 合同管理        | >        | 一、单位         | 基本情况    |                    |   | 项目可行性分析      |
| 3 中期评审        | > 单位名称   | 张俊华          | 组织机构代码  | 91210200726034509L |   | 项目实施进度方案     |
| ● 在线咨询        | ➤ *正件类型  | 中华人民共和国居民身份证 | *证件号码   | 142621199602063542 |   | 投资估算与资金筹措    |
| 2 在线投诉        | 单位性质     |              | 归口管理部门  |                    |   | 经济、社会效益分析    |
| 2 在线质疑        | >        |              |         |                    |   | )项目投入资金预算(万元 |
| <b>〕</b> 政策法规 | *通信地址    |              | 邮政编码    |                    |   |              |
| 3 我的资料        | *联系人     |              | *电话     | 18340837680        |   |              |
| Q 常见问题        | 手机       |              | 传真      |                    |   |              |
| )) 通知公告       |          | 姓名           | 性别      | 身份证号码              |   |              |
|               |          |              |         |                    | * |              |

图 2.9

点击【附件】在附件页面中,需要根据申请的项目的情况点击

进行材料的上传,也点击 ① 上传自定义材料 上传其他材料。如下图

2.10:

| ⑥ 首页 | 田 项目申报 × |     |      |      |           |
|------|----------|-----|------|------|-----------|
| 基本信息 | 附件 (3)   |     |      |      | 暂存 提交     |
| 序号   | 材料名称     | 提交人 | 提交时间 | 材料来源 | 操作        |
| 1    | 前期研究成果   |     |      | 自制材料 | G         |
| 2    | 合作协议     |     |      | 自制材料 | G         |
| 3    | 知识产权材料   |     |      | 自制材料 | G         |
|      |          |     |      | l    | ① 上传自定义材料 |

图 2.10

上传材料后,申请表会默生成 pdf 格式的附件,方便用户下载查

# 看。如下图 2.11:

| ) BX | 囲 项目申报 ×                                            |                 |                     |      |             |
|------|-----------------------------------------------------|-----------------|---------------------|------|-------------|
| 本信息  | 附件 (3)                                              |                 |                     |      | 暂存费         |
| 请表下载 | 龙                                                   |                 |                     |      |             |
|      | 科技创新基金申请表,pdf<br>上传人: 张俊华 上传时间: 2019/12/15 17:44:50 |                 |                     |      | $\bigcirc$  |
| 序号   | 材料名称                                                | 提交人             | 提交时间                | 材料来源 | 操作          |
|      | 2640777.2 2. E                                      | 31/ 144 / 14    | 2010-12-15 17:44:50 | 自制材料 | ΦΦE         |
| 1    | 利期研究成果                                              | 学交行和            | 2013-12-13 17.44.30 |      |             |
| 1    | nuAndrits200来<br>合作协议                               | 死没 <del>之</del> | 2019-12-13 17.44.50 | 自制材料 | ය<br>ආ<br>ශ |

图 2.11

**第四步:**暂存的项目,点击左侧【我的项目】—>【暂存项目】,打开 暂存的项目列表,双击右侧的列表数据,即可打开表单继续编辑。如 下图:

| 015T 科技项目管理平台 |   |       |          |                        | 四 帮助5         | 酒 8 徳好! 🎫 🔻    |
|---------------|---|-------|----------|------------------------|---------------|----------------|
| 長 我的项目        | 6 | 首页    | ≔ 暫存项目 × |                        |               |                |
| 项目申报          | Ĩ | 青榆入关铜 | 序 Q 商    | 级检索                    | 回 兆           | は量配除(0) 更多操作 ~ |
| 暂存项目          | # |       | 当前状态 💠   | 项目名称 💠                 | 申请单位或申请人 ⇔    | 申请时间 💠         |
| ¥回项目          | 1 |       | 项目申报     | 科技进步奖                  | 大连倚天软件股份有限公司  | 2019-12-30     |
| 已报项目          | 2 |       | 项目申报     | 科技量大专项                 | 大连倚天软件股份有限公司  | 2019-12-27     |
| 全部项目          | 3 |       | 项目申报     | 重点研发计划                 | 大连倚天软件股份有限公司  | 2019-12-27     |
| 项目变更          | 4 |       | 项目申报     | 科技创新基金(重点学科(研究方向)重大课题) | 大连倚天软件股份有限公司  | 2019-12-27     |
|               |   |       |          |                        |               |                |
| 同 中期评审 >      |   |       |          |                        |               |                |
| ⊕ 在线咨询        |   |       |          |                        |               |                |
| ☑ 在线投诉 >      |   |       |          |                        |               |                |
| ② 在线质疑 >      |   |       |          |                        |               |                |
| 1 政策法规        |   |       |          |                        | 共4条 20条/页 V 《 | 1 > 前往 1 页     |